## Innsjekking online for Norwegian Cruise Line

 Her kan du sjekke inn online hos Norwegian Cruise Line: <u>https://www.ncl.com/fr/en/shorex/login</u>.

Hvis du har reist med rederiet før, logger du inn med eksisterende brukernavn og passord. Hvis du har glemt passordet, trykker du på **Forgot Username or Password**. Du vil da få tilsendt en e-post slik at du kan opprette et nytt passord.

Hvis dette er første gang du reiser med rederiet, må du trykke på **Register** og opprette en personlig konto. *Husk å skrive ned passordet, slik at du har det til neste gang.* 

|   | Email address or username    |   |
|---|------------------------------|---|
|   | Email address or username    | - |
|   | Password                     |   |
|   | Password                     | 1 |
|   | Stay logged in               |   |
| 0 | Forgot Username or Password7 |   |
|   | LOG IN                       |   |
|   |                              |   |

2. Når du er kommet inn på kontoen din, må du trykke på **Manage**, og deretter **check-in**.

Hvis reisen din ikke vises, må du trykke på **Already Booked?** Her kan du legge til reisen ved å taste inn bestillingsnummeret – dette finner du i bekreftelsen din fra MyCruise – *det står oppført som "rederiets ref." ved siden av navnet ditt.* 

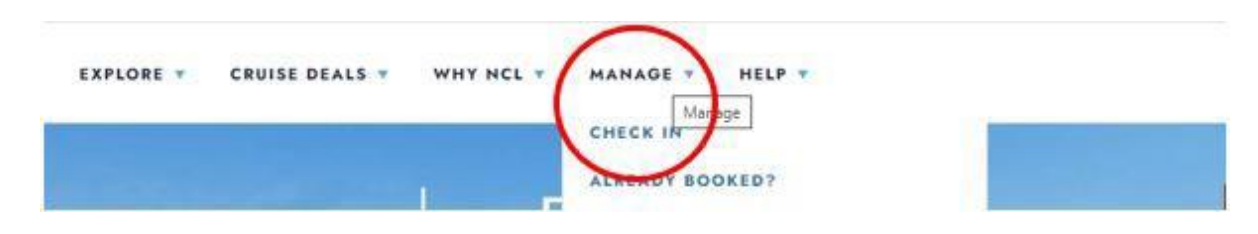

3. Når du kommer til innsjekkingssiden online, må du først fylle ut personlige opplysninger om alle reisende – *som vist nedenfor*.

Hvis du har Æ, Ø eller Å i navnet ditt, skal disse skrives på følgende måte:

- Æ=AE
- Ø=OE
- Å=AA

Du må fylle ut alle feltene under innsjekking online. Husk å ha følgende klart:

- Personlig informasjon *navn*, *fødselsdato*, *adresse m.m*.
  - NB: Fødselsdatoen skal skrives på amerikansk måte måned/dag/år.
- Passinformasjon passnummer, utstedelsesland og dato, samt utløpsdato.
- Navn og telefonnummer til en nødkontakt for eksempel et familiemedlem eller en nabo.
  - Vær oppmerksom på at denne personen ikke må være med på reisen.

| Ability in the stand of the stand of the stand of the stand                                                                                                    | i se su de la su de la su de la su de la su de la su de la su de la su de la su de la su de la su de la su de l                                          | An and a set of the set                                                            |                                              |
|----------------------------------------------------------------------------------------------------|----------------------------------------------------------------------------------------------------|------------------------------------------------------------------------------------|----------------------------------------------|
| vie ve located your salling information! Now yo<br>check-in. You can sail through this online check<br>Save). However, remember you must complete<br>little help? Call our automated support desk at | upus reed to compete these simple steps<br>in process or log off and finish later (save<br>the entire process at least three days pro<br>1.886.625.1160. | vour each guest during<br>your progress by clicking<br>r to your sail date. Need a | My Reservation                               |
| Please remember to bring the following informa                                                                                                    | fion to the pier.                                                                                                    |                                                                                    | Norwegian Jade - July, 20 202                |
| Printed copy of your e-Docs     Proper identification/documentation for                                                                                                    | each guest                                                                                                    |                                                                                    | Reservation Number 4657425<br>Stateroom 5546 |
|                                                                                                    |                                                                                                    | * Required                                                                         |                                              |
| Tibe *                                                                                                    | Mr                                                                                                    | ~                                                                                  |                                              |
| Date of Birth *                                                                                                    | 1968-01-01                                                                                                    |                                                                                    |                                              |
| Birth Nation *                                                                                                    | UNITED STATES                                                                                                    | ~                                                                                  |                                              |
| Country of Citizonship *                                                                                                    | UNITED STATES                                                                                                    | ~                                                                                  |                                              |
| Preferred Language *                                                                                                    | English                                                                                                    | ~                                                                                  |                                              |
| Email Address *                                                                                                    | nalbindor@noi.com                                                                                                    |                                                                                    |                                              |
| Have You Ever Cruised on Norwegian<br>Cruise Line Bafore?*                                                                                                    | No                                                                                                    | ~                                                                                  |                                              |
| Have You Ever Cruised on Another Cruise<br>Line (Other Than Norwegian)? *                                                                                                    | No                                                                                                    | ~                                                                                  |                                              |
|                                                                                                    | 1                                                                                                    |                                                                                    |                                              |
|                                                                                                    | (                                                                                                    |                                                                                    |                                              |

Husk å klikke på **Save & Continue** når du har fylt ut opplysningene dine. Du vil da gå automatisk videre til neste trinn. Her må du fylle ut kontaktopplysninger og passopplysninger.

 Når du kommer til punkt 4, som omhandler flyinformasjon, velger du No, og trykker Save & Continue.

|                                                    | US                                                                                                    | My profile                                                                                                    |
|----------------------------------------------------|----------------------------------------------------------------------------------------------------|----------------------------------------------------------------------------------------------------|
| / 1 of 8. P                                        | Personal Information                                                                                                    | Jack Brown<br>Member # 250257590                                                                                          |
| 2 d 8 0                                            | Contact Information                                                                                                    | Update Profile Info<br>Update Cruise Preferences                                                                          |
| / 3 of 8. P                                        | Proof of Citizenship                                                                                                    | My Reservation                                                                                                    |
| 4 of 8. T                                          | ravel Information                                                                                                    | Nonwegian. Jude - July, 20 2021<br>Reservation Number: 46574255<br>Stateroom 5545                                         |
| f you are flyin<br>option to purc                  | ig in for your cruise vacation, you can enter yo<br>have a transfer to and/or from the Airport and                                                  | rur flight information here. You will also have the<br>the Pier in this step.                                             |
| NOTE: When on<br>the cruise port<br>are you depart | entering your flight information, be sure to ent<br>t you are traveling to. And for the OUTGOING<br>ting from. Connecting flight information is not | ar only the INCOMING flight number and airport for<br>flight, enter only the flight number and airport that<br>necessary. |
| Departure                                          |                                                                                                    | *Required                                                                                                    |
| Are you flying                                     | in for your cruise vacation No                                                                                                    |                                                                                                    |
| Return                                             |                                                                                                    | *Required                                                                                                    |
| tre you flying<br>racation? *                      | back home for your cruise                                                                                                    |                                                                                                    |
|                                                    |                                                                                                    |                                                                                                    |
|                                                    |                                                                                                    | SAVE & CONTINUE                                                                                                    |

Når du har fylt ut all informasjon korrekt, vil det vises en hake ved hvert sted.

5. Du vil deretter komme til **Vacation Add-ons**, der du kan kjøpe forskjellige ekstratjenester hos NCL. Hvis du ikke ønsker noe, klikker du på **No Thanks**.

|                                                                                                    |                                                                                                    | and be open                                                                      |
|----------------------------------------------------------------------------------------------------|----------------------------------------------------------------------------------------------------|----------------------------------------------------------------------------------|
| 1 of 8. Personal Information 0                                                                                                    |                                                                                                    | Martin France                                                                    |
| 2 of 8 Contact Information                                                                                                    |                                                                                                    | Algonate Productor<br>Update Codes Professorys                                   |
| 3 of 8 Proof of Citizanship 0                                                                                                    |                                                                                                    | My Reservation                                                                   |
| 4 of E. Travel Information                                                                                                    |                                                                                                    | Norwegian Jaile - July, 21 2021<br>Reservation Number 40574255<br>Internant 5046 |
| S of 8 Vacation Add One                                                                                                    |                                                                                                    |                                                                                  |
| Essentials: Travel Protections<br>Prengenorgia gest estator, polietaria ton ate<br>Essentas Tavel Productor to por essentar car pr | ut resting fuel favorg a good time. Out timps Cattinggent Act<br>test good take investment against the unequality.<br>White Notes Traveal Biostanticon? | •                                                                                |
| S25.00<br>per person                                                                                                    | <ul> <li>Tru Delay</li> <li>Auster/Extrem Verse Coverage</li> <li>Despecy Declator</li> </ul>                                                           |                                                                                  |
| Add Easentiala Torest protection for:                                                                                              | C Repartment<br>Dappage Loss<br>Rep Dece                                                                                                    |                                                                                  |
| 1 to Profile                                                                                                    | Fire additional information on plan coverage,<br>click here                                                                                             |                                                                                  |
|                                                                                                    | -                                                                                                    |                                                                                  |
|                                                                                                    |                                                                                                    |                                                                                  |

 I neste trinn fyller du ut kortopplysningene dine. Disse vil bli knyttet til kontoen din i tilfelle du vil foreta kjøp om bord.

| Credit Card Information |                         |   |
|-------------------------|-------------------------|---|
| Name on Card            | Select Card Holder Name | ~ |
| Card Number *           | Select Card Holder Name | ~ |
| Name on Caro            | Select Card Holder Name | × |
| Card Number *           | Select Card Holder Name | ~ |

7. Når du kommer til trinnet nedenfor, må du laste opp et bilde. *Dette kan tas med smarttelefon eller lastes opp fra en fil.* Klikk på **Add** for at legge til bilde.

| authorized for use by the World<br>Medicines Agency. I further ackr<br>check-in at the pier. | Health Organization, U.S. Food and I<br>ricwledge that I will be required to pro                                                                     | Drug Administration or the European<br>ovide proof of such vaccination upon                                                                                                    |
|----------------------------------------------------------------------------------------------|----------------------------------------------------------------------------------------------------|----------------------------------------------------------------------------------------------------|
| Security Photo*                                                                              | Add                                                                                                    | Why do we ask?<br>All guests must add a security<br>photo prior to arrwing at the<br>pier. This will be used to<br>expedite your check-in<br>experience and for health and<br>safety purposes. |
| Please provide the email address and<br>mail address and mobile phone num                    | d mobile phone number at which Norwe<br>date information. To ensure these impor<br>hoer and will not accept alternate contac<br>mobile phone number. | gian Cruise Line can contact you with<br>tant messages reach you, we will verify you<br>it information or travel agent information.                                                            |
| lease verify the email address and r                                                         |                                                                                                    |                                                                                                    |

Her får du mulighet til å velge hvordan du ønsker å legge til bildet. Klikk på **Save** når du er fornøyd med bildet.

## Krav til bildet:

- Det må være med farger
- Du må ikke ha på briller
- Du må ikke ha noe på hodet
- Bildet må være tatt i godt lys, slik at man kan se ansiktet
- Det må ikke være andre på bildet enn deg

Hvis bildet ikke lever opp til kravene, vil det bli tatt et nytt bilde av deg i havneterminalen.

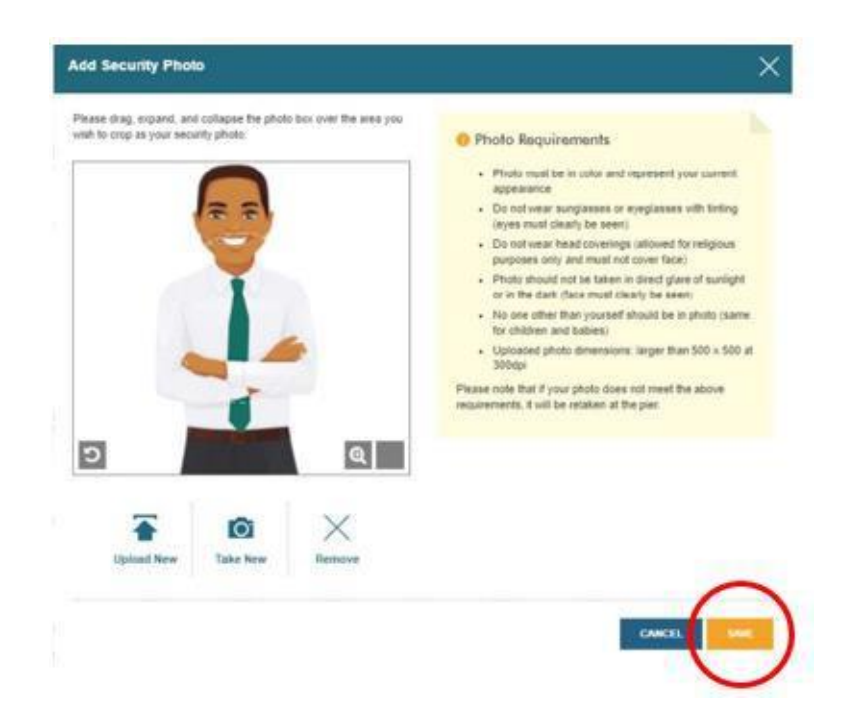

8. Du vil deretter bli bedt om å oppgi et estimat på når du ankommer havneterminalen. **NB:** Dette er kun et estimat, og så lenge du ankommer senest 3 timer før skipet seiler er det ingen problemer.

| ***************************************                            |                                                                                                    |                        |
|--------------------------------------------------------------------|----------------------------------------------------------------------------------------------------|------------------------|
| Choose an arrival (check-in) tin<br>options below are staggered ar | me at the port from the drop-down menu below. For health and<br>nd available on a first come, first served basis. | d safety reasons, time |
| Please note, you will only be                                      | allowed to enter the terminal at your chosen check-in tin                                                         | ne.                    |
|                                                                    |                                                                                                    |                        |
| Arrival time*                                                      | 2:00 pm - 2:30 pm                                                                                                 | ×                      |
|                                                                    |                                                                                                    |                        |
|                                                                    | -                                                                                                    |                        |

9. Når du kommer til **Health & Safety**, må du se videoen og deretter huke av i boksen.

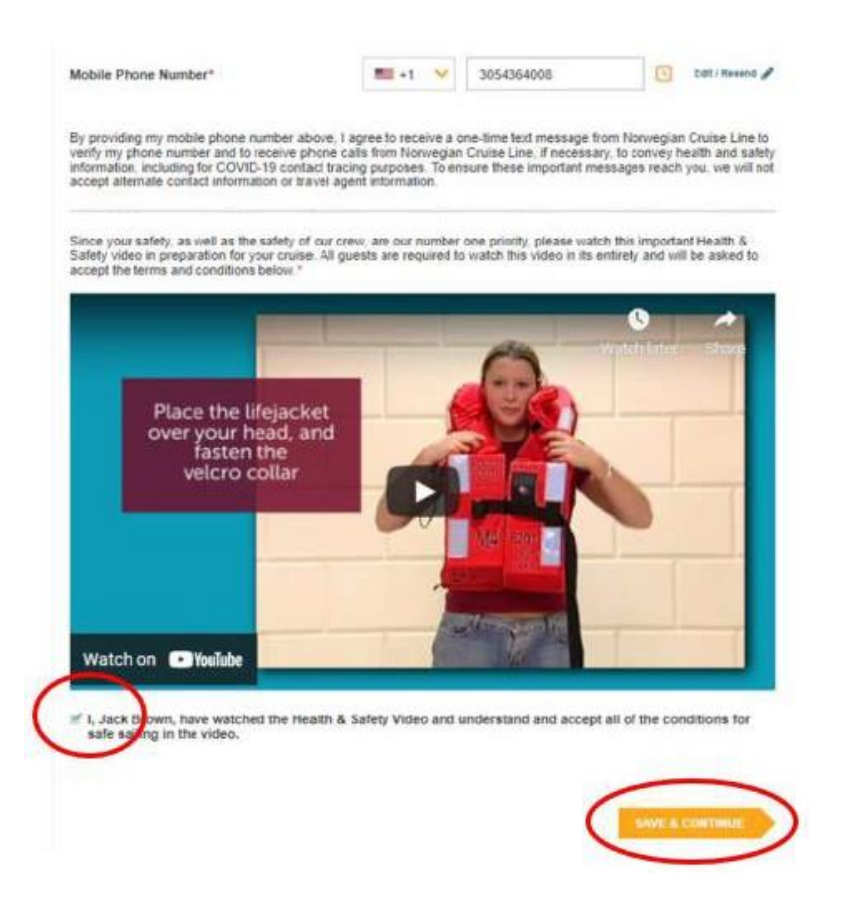

10. Det siste trinnet er reisevilkår, og når dette er lest, må du akseptere ved at sette en hake og klikke på **Finish Check-in** for å lagre.

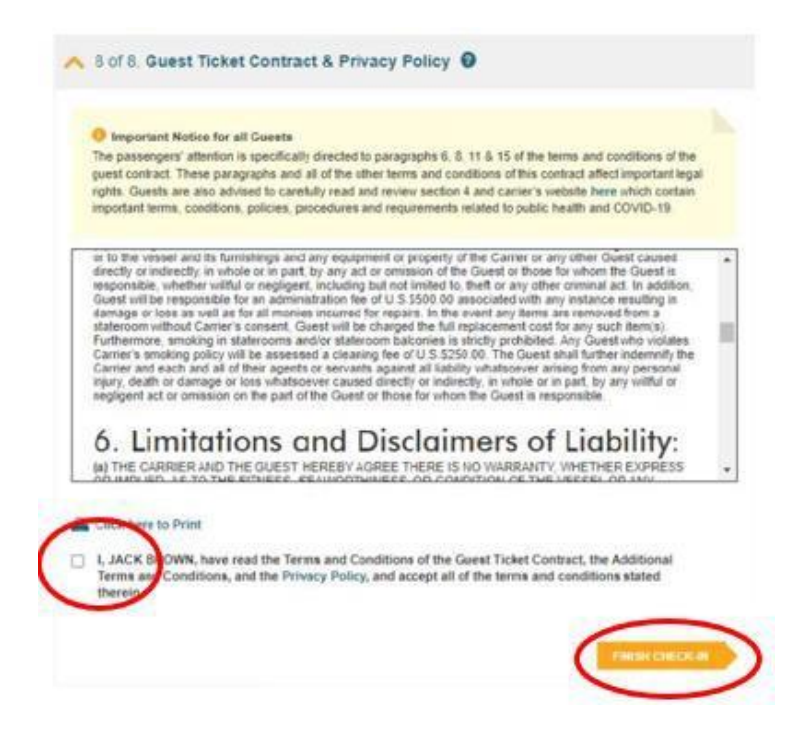

Når du har fylt ut all informasjon korrekt, vil det vises en grønn hake ved siden av navnet ditt øverst. Deretter må du gå gjennom alle trinnene på nytt, hvis det er noen medreisende i samme lugar.

Etter et par dager må du logge inn på samme måte, og så kan du laste ned cruisebillettene (eDocs) – *som vist nedenfor*.

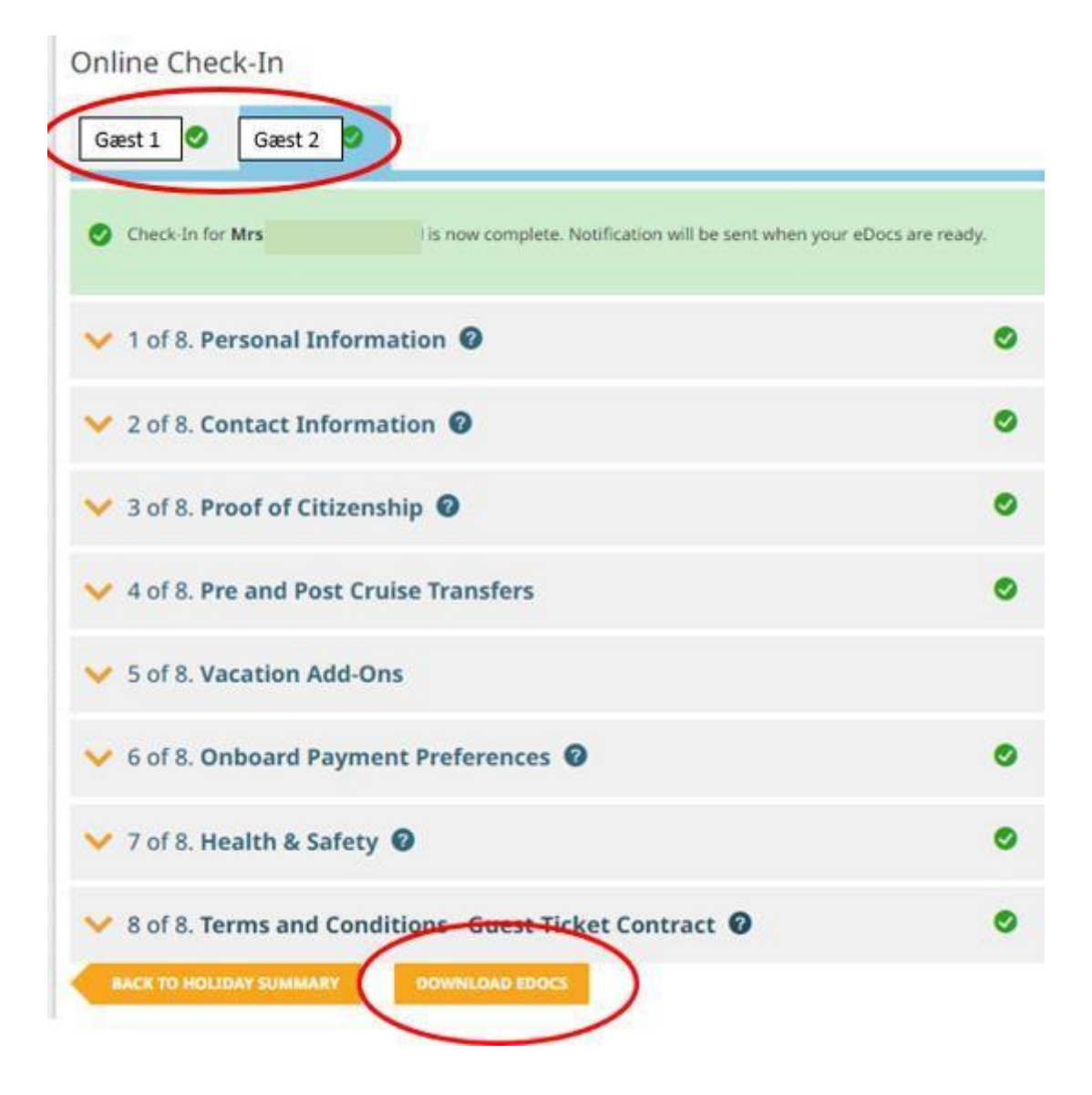

Vi håper dette var til hjelp. Hvis du fortsatt har spørsmål, kan du ringe oss på tlf. +47 2396 0924

Vi ønsker deg et fantastisk cruise! 😊